# Configurare gli SMS aziendali per Webex Calling Organization

## Sommario

| Introduzione             |
|--------------------------|
| Prerequisiti             |
| Requisiti                |
| Componenti usati         |
| Configurazione           |
| Requisiti e limitazioni  |
| Configurazioni           |
| Verifica                 |
| Risoluzione dei problemi |

## Introduzione

In questo documento viene descritta la configurazione di Business Texting per le organizzazioni telefoniche Webex che supportano questa funzione.

## Prerequisiti

#### Requisiti

Cisco raccomanda la conoscenza dei seguenti argomenti:

- Amministrazione Control Hub delle funzionalità del servizio per l'organizzazione chiamante Webex
- Amministrazione dell'hub di controllo della funzionalità di chiamata utente per l'organizzazione di chiamata Webex
- Webex App

#### Componenti usati

Nessun requisito specifico previsto per questo documento.

Le informazioni discusse in questo documento fanno riferimento a dispositivi usati in uno specifico ambiente di emulazione. Su tutti i dispositivi menzionati nel documento la configurazione è stata ripristinata ai valori predefiniti. Se la rete è operativa, valutare attentamente eventuali conseguenze derivanti dall'uso dei comandi.

## Configurazione

#### Requisiti e limitazioni

- Licenza Webex Calling Professional
- Piani di chiamata Cisco (USA e Canada)
- Numero di telefono principale assegnato all'utente
- Windows e MAC OS Webex App 42.12 o versioni successive
- Apple e Android Webex App 43.2 o versioni successive (da febbraio 2023)
- · Le organizzazioni in linea NON POSSONO abilitare la messaggistica aziendale
- È previsto un limite di 6 messaggi al minuto da ogni numero per i messaggi in uscita. Se la consegna è ritardata può essere una delle cause di lentezza.
- Texting aziendale non include il supporto per la migrazione alla federazione della fase 4

#### Configurazioni

Configurazione dell'organizzazione di messaggistica aziendale in Control Hub

In questo modo un amministratore può abilitare la messaggistica aziendale per tutti gli utenti Webex Calling dall'hub di controllo.

Passaggio 1. Passare a Chiamata > Impostazioni servizio > Scorri fino a Provisioning testo aziendale.

È possibile consentire a qualsiasi utente in grado di gestire gli SMS aziendali di inviare e ricevere testo tramite l'app Webex.

| webex Control Hu                                                                                                  | ıb                                                                                                    | Q: Search                                                                                                    | 4 💿 🥑 |
|----------------------------------------------------------------------------------------------------|----------------------------------------------------------------------------------------------------|----------------------------------------------------------------------------------------------------|-------|
| C Overniew C Gering Stanted Guide Arits center  Memoryses Ai Analytics Toubleshooting Reports                     | Calling Numbers Locations Call Routing Features PSTN Call Routing for Webex Meetings Dial-in calls (Integrated Audio)                                                                                                    | Service Settings         Client Settings           Optimized On-rest         This is the default and recommended option to achieve PSTN cost savings and optimized call routing.           Op PSTN (not recommanded)         This option disables the on-rel routing optimization for Webes Meetings dial-in calls.   |       |
| MANAGARAN<br>B. Users<br>M. Viorkapaces<br>Devices<br>S: Apps<br>Co. Jacom                                        | Business texting provisioning                                                                                                    | Allow users with texting capabilities to send and receive text on Webex App. Learn more      Thable business texting for all the users at locations with business texting capabilities                                                                                                    |       |
| Account     Organization Settings     Grupanization Settings     C Updates & Migrations     Messaging     Account | Calling Phone Number Format<br>Configure the organization's phone number format for<br>calling and call history. It applies to locations that do not<br>have an Octational Data Digit configured. Otherwise,<br>E.146 format is used.<br>Learn more. | <ul> <li>€ 164 format</li> <li>National format</li> <li>O</li> </ul>                                                                                                    |       |
| Visari     Convected UC     Appind                                                                                | Voicemail<br>Configue the organization's voicemail settings. It will<br>affect to individual voicemail settings as well as<br>voicemail group.                                                                                                    | Vocemal Forwarding<br>The alexes users to configure the small forwarding of usicemails.<br>Vocemal Deletion<br>Set the deletion conditions for expired messages. If you disable vocemail deletion, users can only delete their vocemails manually.<br>Vocemal Passcode<br>Set a default passcode for volcemal access. |       |
| 🚹 Adas_Test_Paid_Business,                                                                                        |                                                                                                    | For security purposes, set minimum number of days between passcode changes. The number should be between 1 and 7:                                                                                                    |       |

Passaggio 2. Attivare Abilita testo aziendale per tutti gli utenti nelle posizioni in cui sono disponibili funzionalità di testo aziendale.

Accettare il popup Abilita testo commerciale.

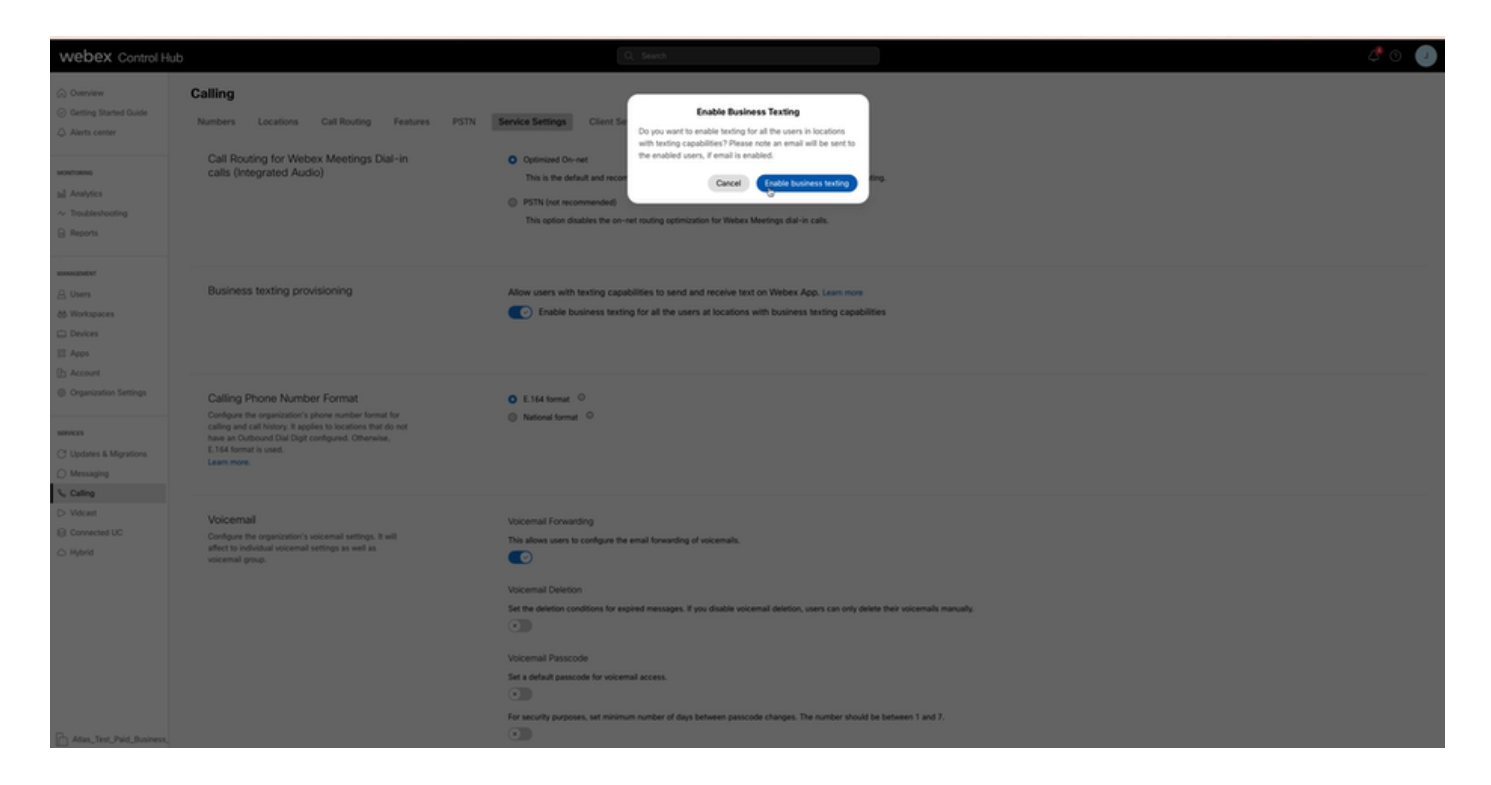

Per disabilitare, disattivare Abilita testo business per tutti gli utenti nelle posizioni in cui sono disponibili le funzionalità di testo business.

Fare clic sul pulsante Disabilita testo commerciale per accettare le informazioni contenute nel popup Disabilita testo commerciale.

| webex Control Hi                                                                                                    | ub                                                                                                    | Q: Search 🖉 🔿 🛃                                                                                                    |
|----------------------------------------------------------------------------------------------------|----------------------------------------------------------------------------------------------------|----------------------------------------------------------------------------------------------------|
| C Develow C Dering Stand Gale Alerts center                                                                                                    | Calling Numbers Locations Call Routing Features PSTN Call Routing for Webex Meetings Dial-in calls (Integrated Audio)                                                                                                    | Service Semma<br>Class ta<br>Quinnee Onvert<br>Class ta<br>Quinnee Onvert<br>The table default and reaction<br>Class table default and reaction<br>Class tab |
| Management<br>Durins<br>Withologaces<br>Devices<br>St Apps<br>Devices                                                                                                    | Business texting provisioning                                                                                                    | Allow users with texting capabilities to send and receive text on Webex App. Learn more      Truble business texting for all the users at locations with business texting capabilities                                                                                                    |
| Consection Settings Consection Settings Consection Consection Con | Calling Phone Number Format<br>Configure the organization's phone number format for<br>calling and call heating, it poplies to bioditions that do not<br>have an Outbound that Dig configured. Otherwise,<br>E164 format is used.<br>Learn more. | © E1M format <sup>©</sup><br>⊚ Notional format <sup>©</sup>                                                                                                    |
| D Volant Converse UC Nend Ada, Teil, Peel, Sussema,                                                                                                    | Voicemal<br>Confuse the experiation's vaccental settings, it will<br>affect to back-induced settings as well as<br>waterand group.                                                                                                    | Veccenal Forwarding  The alives users its configures the small forwarding of voicemails.                                                                                                    |

Configurazione utente di Business Texting in Control Hub

Come eseguire il provisioning del testo aziendale per un utente in Control Hub.

Passaggio 1. Passare a Utenti > Seleziona utente > scheda Chiamate > sezione Testo aziendale.

- Per default, è impostata su Usa la configurazione di default per l'organizzazione.
- In questo caso, l'opzione Messaggi aziendali è attivata a livello di organizzazione.

| webex Control H                                              | lub                 |                        |                                                                                                    | Q :                                                                            | Search                                    |           | a 🗘 🖉                                 |
|--------------------------------------------------------------|---------------------|------------------------|----------------------------------------------------------------------------------------------------|--------------------------------------------------------------------------------|-------------------------------------------|-----------|---------------------------------------|
| (a) Overview                                                 | < Users             |                        |                                                                                                    |                                                                                |                                           |           |                                       |
| Alerts center                                                | Q ™                 | ny Stark               |                                                                                                    |                                                                                |                                           |           | Action V                              |
| MONTORNS                                                     | ۰. <sup>۲</sup>     | iot Verified + US-Text | Enabled+wxj5@test.com - Lo                                                                                      | ation: CyTest-CISCO-PSTN-US-1_DND · Location:                                  | CyText-CISCO-PSTN-US-1_DND                |           | _                                     |
| all Analytics<br>~ Troubleshooting                           | Profile             | General Meetings       | Calling Messaging                                                                                               | Hybrid Services Devices Vidcast                                                |                                           |           |                                       |
| B Reports                                                    |                     |                        |                                                                                                    |                                                                                |                                           |           |                                       |
| MANAGEMENT                                                   | Number              | 5                      | Directory numbers ()<br>Type                                                                                    | Number                                                                         |                                           | Extension |                                       |
| 음 Users                                                      |                     |                        | Primary                                                                                                    | 4302332                                                                        | 977                                       | 142303    | >                                     |
| Ja Groups                                                    |                     |                        | Add Number                                                                                                    |                                                                                |                                           |           |                                       |
| Devices                                                      |                     |                        | Caller ID 🔿                                                                                                    | User's phone number : +14302332077                                             |                                           |           | >                                     |
| SE Acos                                                      |                     |                        | Emergency caliback number                                                                                       |                                                                                |                                           |           | >                                     |
| Account     Organization Settings                            |                     |                        |                                                                                                    |                                                                                |                                           |           |                                       |
| services<br>C Updates & Migrations<br>Messaging<br>& Calling | Business            | s texting              | Allow this user to send and re<br>Use the organization's del<br>Business texting : • Enal<br>Override settings. | elve text on Webex App. An email will be sent to the v<br>auft setting<br>lied | ser on enabling the settings. Learn more. |           |                                       |
| D Vidcast                                                    | Voicema             | il, fax and            | Voicemail ()                                                                                                    | Enabled                                                                        |                                           |           | · · · · · · · · · · · · · · · · · · · |
| <ul> <li>Hybrid</li> </ul>                                   | announc<br>language | ement<br>e             | Announcement language                                                                                           | English                                                                        |                                           |           | >                                     |
| DOUD ADMENT                                                  |                     |                        |                                                                                                    |                                                                                |                                           |           |                                       |
| % Edit Feature Toggles                                       | Call have           | ding                   | Incoming call permissions                                                                                       | Default settings                                                               |                                           |           | >                                     |
|                                                              |                     |                        | Outpoing call permissions                                                                                       | Default settings                                                               |                                           |           | >                                     |
|                                                              |                     |                        | Call forwarding                                                                                                 | Not forwarding calls                                                           |                                           |           | >                                     |
|                                                              |                     |                        | Call waiting 🔾                                                                                                  | Receive another call during a call                                             |                                           |           |                                       |
|                                                              |                     |                        | Call intercept                                                                                                  | Disabled                                                                       |                                           |           | >                                     |
| Atlas_Test_Mary_PSTN_PV                                      |                     |                        |                                                                                                    |                                                                                |                                           |           |                                       |

Passaggio 2. Per sostituire la configurazione predefinita dell'organizzazione, scegliere Sostituisci impostazioni.

- È possibile disabilitare o abilitare la messaggistica commerciale per questo utente specifico all'interno dell'organizzazione.
- Fare clic su Salva per accettare la disabilitazione di Business Texting e ignorare la configurazione predefinita dell'organizzazione.

| webex Control Hub                                 |                                         |                                                                                                    | Q. Search                                                    |              | a 🖉 💿 🕐     |  |  |  |
|---------------------------------------------------|-----------------------------------------|----------------------------------------------------------------------------------------------------|--------------------------------------------------------------|--------------|-------------|--|--|--|
| ⊖ Overview < 5                                    | Users                                   |                                                                                                    |                                                              |              |             |  |  |  |
| Alerts center                                     | Q Tony Stark                            |                                                                                                    |                                                              |              | Action ~    |  |  |  |
| MONTORING                                         | <ul> <li>Not Verified - US-1</li> </ul> | fextEnabled+wxj5@test.com - Lo                                                                                                    | cation: CyTest-OSCO-PSTN-US-1_DND - Location: CyTest-OSCO-PS | ITN-US-1_DND |             |  |  |  |
| all Analytics                                     | Profile General Meetin                  | ngs Calling Messaging                                                                                                    | Hybrid Services Devices Vidcast                              |              |             |  |  |  |
| B Reports                                         |                                         |                                                                                                    |                                                              |              |             |  |  |  |
| MAAGDUDYT                                         | Numbers                                 | Directory numbers ①<br>Type                                                                                                    | Number                                                       | Extension    |             |  |  |  |
| 8 Users                                           |                                         | Primary                                                                                                    | 4302332077                                                   | 142303       | >           |  |  |  |
| As Groups                                         |                                         | Add Number                                                                                                    |                                                              |              |             |  |  |  |
| Wonspaces     Devices                             |                                         | Caller ID 🔿                                                                                                    | User's phone number : +14302332077                           |              | >           |  |  |  |
| S2 Acos                                           |                                         | Emergency callback number                                                                                                    |                                                              |              | >           |  |  |  |
| Account     Organization Settings                 |                                         | ů.                                                                                                    |                                                              |              |             |  |  |  |
| services<br>© Updates & Migrations<br>© Messaging | Business texting                        | Business texting Allow this user to send and receive text on Whitex App. An amail will be set to the user on enabling the settings. Learn more. |                                                              |              |             |  |  |  |
| %, Calling                                        |                                         | 6.0                                                                                                    |                                                              |              |             |  |  |  |
| Connected UC                                      | Voicemail, fax and                      | Voicemail 🔿                                                                                                    | Enabled                                                      |              | >           |  |  |  |
| → Hybrid                                          | language                                | Announcement language                                                                                                    | English                                                      |              | >           |  |  |  |
| DEVELOPMENT                                       |                                         |                                                                                                    |                                                              |              |             |  |  |  |
| 9 Edit Feature Toggles                            | Call handling                           | Incoming call permissions                                                                                                    | Default settings                                             |              | >           |  |  |  |
|                                                   |                                         | Outgoing call permissions                                                                                                    | Default settings                                             |              | >           |  |  |  |
|                                                   |                                         | Call forwarding ()                                                                                                    | Not forwarding calls                                         |              | >           |  |  |  |
|                                                   |                                         | Call waiting                                                                                                    | Receive another call during a call                           |              |             |  |  |  |
|                                                   |                                         | Call intercept ()                                                                                                    | Disabled                                                     |              | >           |  |  |  |
| Adas_Test_Mary_PSTN_P                             |                                         |                                                                                                    |                                                              |              | Cancel Save |  |  |  |

Fare clic su Salva per accettare l'abilitazione della messaggistica aziendale per sostituire la configurazione dell'organizzazione predefinita.

| webex Control He                                                           | ub                      |                                                                                                    | Q. Search                                                                                                   |           | 4 O 💿    |
|----------------------------------------------------------------------------|-------------------------|----------------------------------------------------------------------------------------------------|----------------------------------------------------------------------------------------------------|-----------|----------|
| <ul> <li>Overview</li> <li>Alerts center</li> </ul>                        | < Users                 |                                                                                                    |                                                                                                    |           |          |
| MONTORNG                                                                   | * Not Verified - US-Ta  | extEnabled+wap5@test.com - Loc                                                                            | ation: CyTest-CISCO-PSTN-US-1_DND · Location: CyTest-CISCO-PSTN-US-1                                        | GMD_      | Action 🗸 |
| <ul> <li>Manytics</li> <li>∼ Troubleshooting</li> <li>B Reports</li> </ul> | Profile General Meeting | gs Calling Messaging                                                                                      | Hybrid Services Unices Vidcast                                                                              |           |          |
| MAAGMENT                                                                   | Numbers                 | Directory numbers ()<br>Type                                                                              | Number                                                                                                    | Edention  |          |
| A Users                                                                    |                         | Add Number                                                                                                | 4302332077                                                                                                  | 142203    | >        |
| @ Devices                                                                  |                         | Caller ID 🔿                                                                                               | User's phone number : +14302332077                                                                          |           | >        |
| 22 Apps<br>(1) Account<br>(0) Organization Settings                        |                         | Emergency caliback number                                                                                 |                                                                                                    |           | >        |
| services<br>C Updates & Migrations<br>Messaging<br>% Calling               | Business texting        | Allow this user to send and rec<br>Use the organization's defa<br>Override settings<br>Business texting : | vie text on Webex App. An email will be sent to the user on enabling the settings<br>uit setting<br>Enabled | Lean nov. |          |
| D Vidcast                                                                  | Voicemail, fax and      | Voicemail 🔿                                                                                               | Enabled                                                                                                    | 0         | >        |
| → Hybrid                                                                   | language                | Announcement language                                                                                     | English                                                                                                    |           | >        |
| St Edit Feature Toggles                                                    | Call handling           | Incoming call permissions                                                                                 | Default settings                                                                                            |           | >        |
|                                                                            |                         | Outgoing call permissions                                                                                 | Default settings                                                                                            |           | >        |
|                                                                            |                         | Call forwarding ()                                                                                        | Not forwarding calls                                                                                        |           | >        |
|                                                                            |                         | Call waiting 🔾                                                                                            | Receive another call during a call                                                                          |           |          |
|                                                                            |                         | Call intercept ()                                                                                         | Disabled                                                                                                    |           | >        |
| Adas_Test_Mary_PSTN_P/                                                     |                         |                                                                                                    |                                                                                                    |           |          |

Per tornare alla configurazione predefinita per l'organizzazione, scegliere Usa configurazione predefinita organizzazione.

| webex Control H                                                           | lub                    |                                                                                                    | Q. Search                                                                                                    |           | 4º O 🕥      |  |  |  |  |
|---------------------------------------------------------------------------|------------------------|----------------------------------------------------------------------------------------------------|----------------------------------------------------------------------------------------------------|-----------|-------------|--|--|--|--|
| (a) Overview                                                              | < Users                | C Users                                                                                            |                                                                                                    |           |             |  |  |  |  |
| Alerts center                                                             | Q Tony Stark           |                                                                                                    |                                                                                                    |           | Action ~    |  |  |  |  |
| MONTORING                                                                 | Not Verified - US-1    | fexEnabled+waj5@test.com - L/                                                                      | caleer: CyTest-DSCO-PSTN-US-1_DND - Localier: CyTest-DSCO-PSTN-US-1                                           | _OND      | _           |  |  |  |  |
| all Analytics                                                             | Profile General Meetin | os Calling Messaging                                                                               | Hybrid Services Devices Vidcast                                                                               |           |             |  |  |  |  |
| B Reports                                                                 |                        |                                                                                                    |                                                                                                    |           |             |  |  |  |  |
| MANAGEMENT                                                                | Numbers                | Type                                                                                               | Number                                                                                                    | Extension |             |  |  |  |  |
| Q Them                                                                    |                        | Primary                                                                                            | 4302332077                                                                                                    | 142303    | >           |  |  |  |  |
| St Groups                                                                 |                        | Add Number                                                                                         |                                                                                                    |           |             |  |  |  |  |
| Devices                                                                   |                        | Caller ID 🔿                                                                                        | User's phone number : +14302332077                                                                            |           | >           |  |  |  |  |
| 82 Apps<br>(1) Account                                                    |                        | Emergency callback number                                                                          |                                                                                                    |           | >           |  |  |  |  |
| Coganization Settings  seneces C Updates & Migrations Messaging . Colline | Business texting       | Allow this user to send and in Use the organization's de Business texting: • Ena Override settings | erive force on Webers App. An email will be sent to the user on enabling the settings<br>will setting:<br>led | Lean nov. |             |  |  |  |  |
| D Vidcast                                                                 | Voicemail, fax and     | Voicemail 🔾                                                                                        | Enabled                                                                                                    |           | >           |  |  |  |  |
| ○ Hybrid                                                                  | language               | Announcement language                                                                              | English                                                                                                    |           | >           |  |  |  |  |
| DEVELOPMENT                                                               | Call handling          | Incoming call permissions                                                                          | Default settings                                                                                              |           | >           |  |  |  |  |
| 90 Edit Feature Toggles                                                   |                        | Outgoing call permissions                                                                          | Default settings                                                                                              |           | >           |  |  |  |  |
|                                                                           |                        | Call forwarding ()                                                                                 | Not forwarding calls                                                                                          |           | >           |  |  |  |  |
|                                                                           |                        | Call waiting ()                                                                                    | Receive another call during a call                                                                            |           |             |  |  |  |  |
|                                                                           |                        | Call intercept ()                                                                                  | Disabled                                                                                                    |           | >           |  |  |  |  |
| Adas_Test_Mary_PSTN_P                                                     |                        |                                                                                                    |                                                                                                    |           | Carcel Sarg |  |  |  |  |

## Verifica

Passaggio 1. Verificare che l'opzione Send a text message sia disponibile sull'app Webex sul PC.

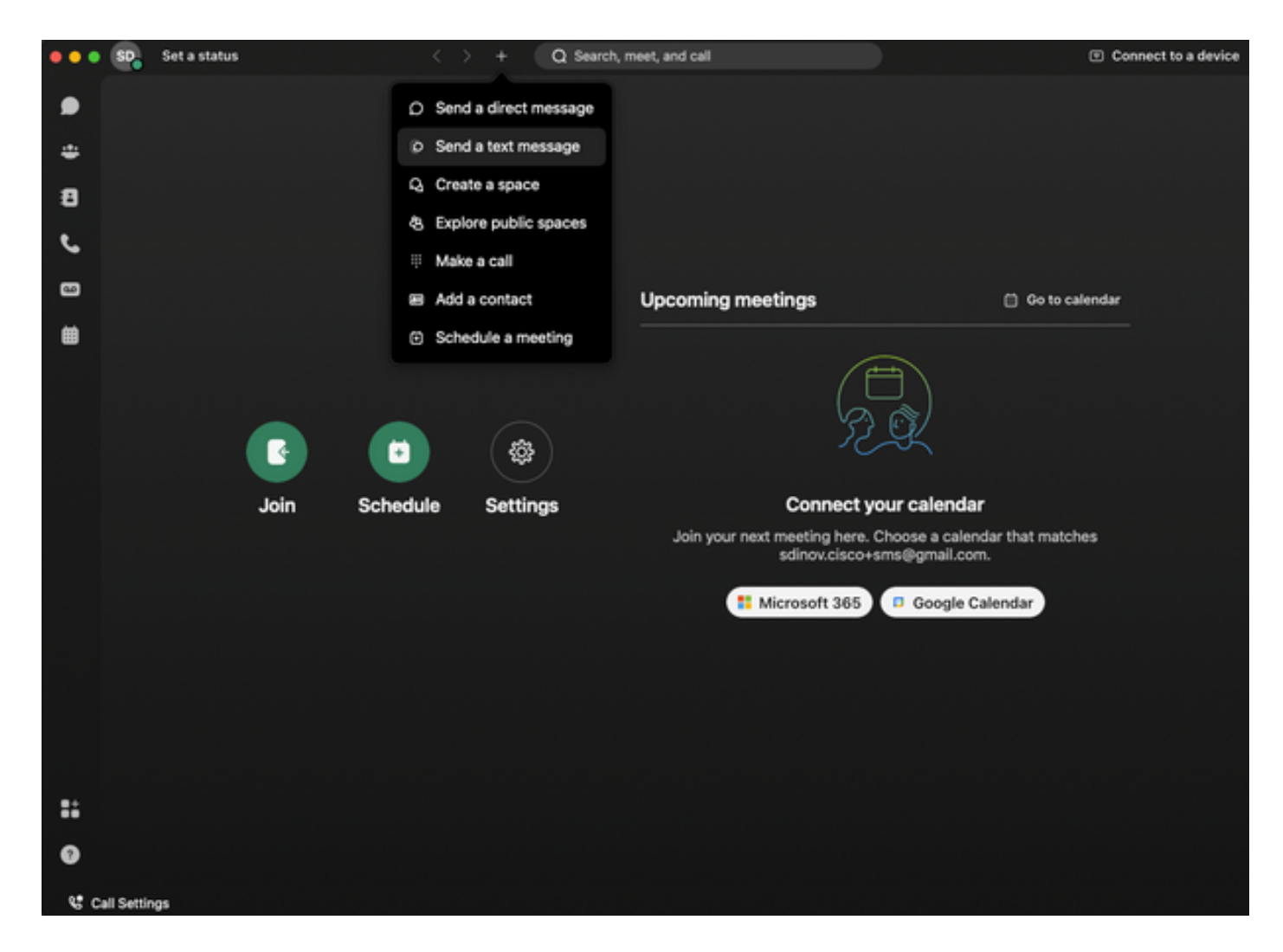

Passaggio 2. Immettere il numero di telefono cellulare in formato E.164 per inviare un SMS.

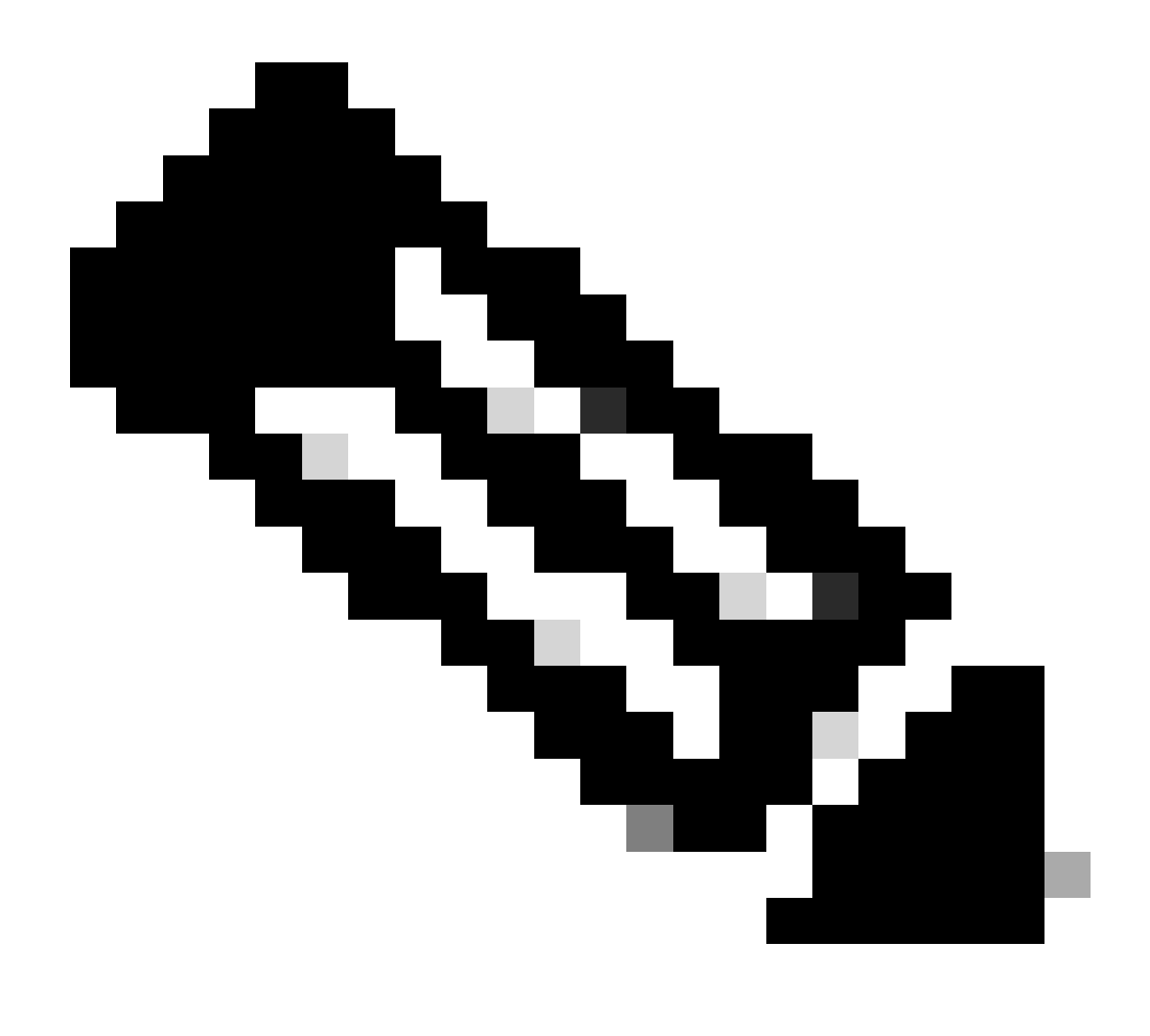

Nota: il numero di telefono cellulare deve essere in formato E.164: +1 seguito da un numero di telefono a 10 cifre, ad esempio +12223334444; in caso contrario, la chiamata non riesce.

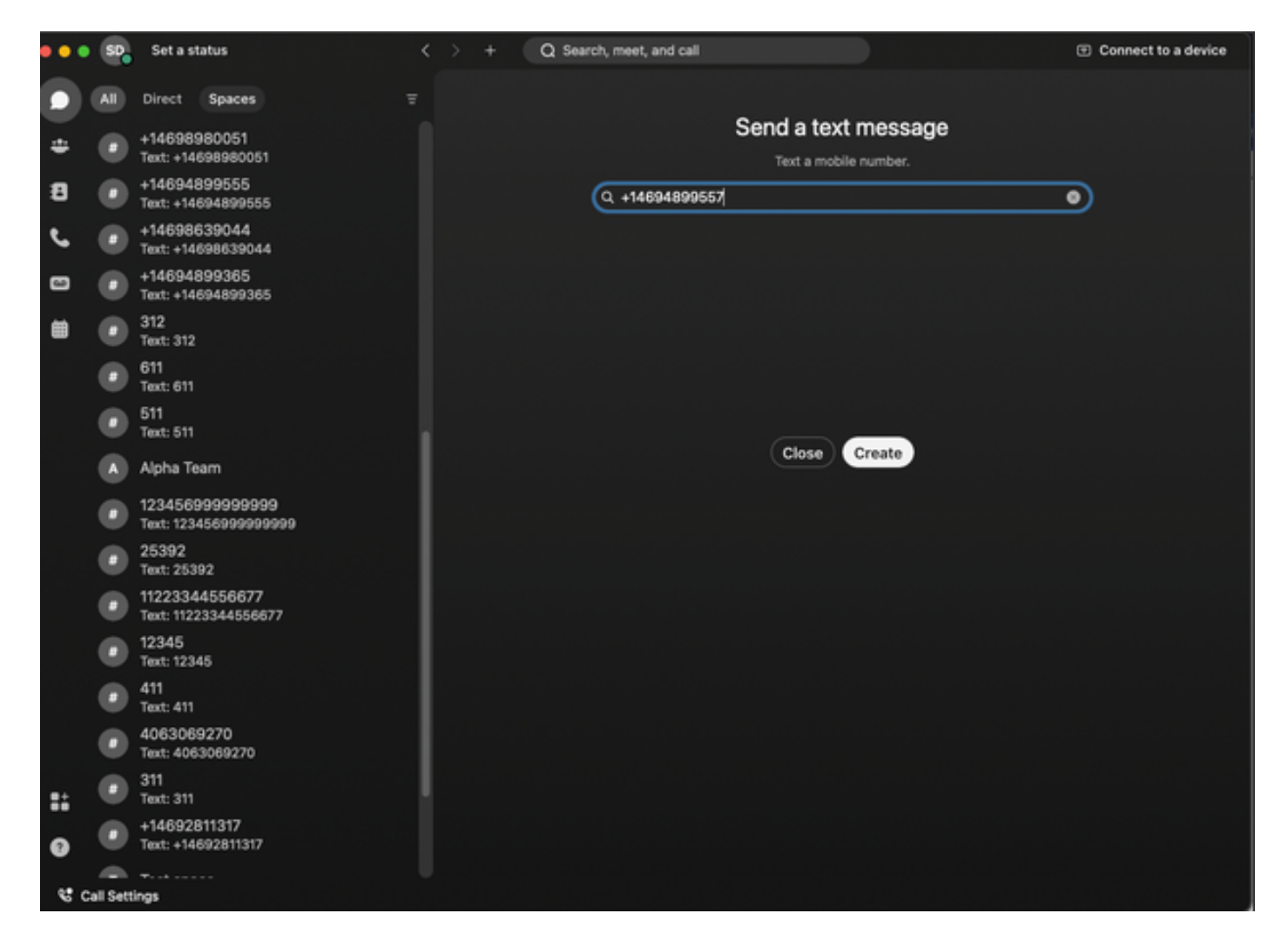

Passaggio 3. Scrivi un testo.

Scrivere un testo, ad esempio, al numero +12223334444, per verificare il funzionamento di Business Texting.

## Risoluzione dei problemi

Configurazione dell'organizzazione di messaggistica aziendale in Control Hub

Scenari in cui l'amministratore non è in grado di abilitare la configurazione di Business Texting in Organizzazione nell'hub di controllo:

- Pulsante Abilita testo business non disponibile.
- Viene invece visualizzato il messaggio di errore "Questa organizzazione non è idonea per le funzionalità di messaggistica".
- Fare clic su Ulteriori informazioni per ottenere ulteriori informazioni sui prerequisiti per l'abilitazione di Business Texting.

| I out in the series of the series of the series            | webex Control Hul                                                                                                    | b                                                                                                    | Q. Search                                                                                                    | 4° o 🕕 |
|----------------------------------------------------------------------------------------------------|----------------------------------------------------------------------------------------------------|----------------------------------------------------------------------------------------------------|----------------------------------------------------------------------------------------------------|--------|
| a Augnan       Augnan                                                                                                    | <ul> <li>Overview</li> <li>Alerts center</li> </ul>                                                                                                    | Calling Numbers Locations Call Routing Features PSTN                                                                                                    | Senice Settings Client Settings                                                                                                    |        |
| A Group       Builtings texting provisioning       In separation is not signed for texting capabilities. Lean por         B Voltage       Caling Phone Number Format       In separation is not signed for texting capabilities. Lean por         B Voltage       Caling Phone Number Format       In separation is not signed for texting capabilities. Lean por         B Voltage       Caling Phone Number Format       In separation is not signed for texting capabilities. Lean por         B Voltage       Caling Phone Number Format       In separation is not signed for texting capabilities. Lean por         B Voltage       Voltage at Caling Phone Number Format       In separation is not signed for texting capabilities. Lean por         B Voltage is an operation in several strings. The and several is and caling operation is not signed for several is and caling operation is not several strings. The and several is and caling operation is not several strings. The and several is and caling of voltage is and caling operation is not several strings. The and several is and caling of voltage is and caling operation is not several strings. The and several is and caling of voltage is and caling operation is not several strings. The is include texting is and caling operation is not several strings. The is include texting is and caling operation is not several strings. The is include texting is and caling operation is not several strings. The isother isother isothe                                                                                                    | Analytics<br>~ Toubleshooting<br>@ Reports<br>Analytics<br>Analytics | Call Routing for Webex Meetings Dial-in<br>calls (integrated Audio)                                                                                                    | Optimized On-ret     This is the default and recommended sption to achieve PSTN cost savings and optimized call moting.     PSTN (new commended)     This option disables the on-ret routing optimization for Webers Meetings dial-in calls. |        |
| <ul> <li>Califordia</li> <li>Califordia</li></ul>                                                                                                    | Al Groups<br>dd Workspaces<br>Devices<br>12 Aces                                                                                                    | Business texting provisioning                                                                                                    | This organization is not eligible for tending capabilities. Learn your                                                                                                    |        |
| Vacant       Output the operation of voicemail settings is used is       Voicemail         O Monti       Output the operation of voicemail settings is used is       Voicemail forwarding         Monti       Setting Topologies       Voicemail settings is used is       Voicemail forwarding of voicemails.         Monti       Voicemail genus       Voicemail forwarding       The allows users is configure the email forwarding of voicemails.         Monti       Voicemail genus       Voicemail forwarding of voicemails.       Voicemail forwarding of voicemails.         Monti       Voicemail genus       Voicemail forwarding of voicemails.       Voicemail forwarding of voicemails.         Montionary       Voicemail genus       Voicemail forwarding of voicemails.       Voicemail forwarding of voicemails.         Montionary       Permission for expired messages. If you dualie voicemail deterion, users can only deter the voicemails menually.       Image: Permission for expired messages. If you dualie voicemail deterion.         Permission for expired messages. If you dualie voicemail deterion.       Image: Permission for expired messages. Review for messages. Review for messages. Revie                                                                                                    | Account     Organization Settings                                                                                                    | Calling Phone Number Format<br>Ordgare the organization's phone number format for<br>calling and call history. It applies to locations that do not<br>have an Ordbardon Dial Digit configured. Otherwise,<br>1.144 Internat is used.<br>Learn more. | <ul> <li>€ 144 format</li> <li>National format</li> <li>Q</li> </ul>                                                                                                    |        |
| The first first fi | C Calling  V Valuest  O Valuest  C Connected UC  A Hybrid  consummert  C Ealt Feature Toggtes                                                                                                    | Voicemail<br>Configure the organization's voicemail settings, it will<br>affect to individual voicemail settings as well as<br>voicemail group.                                                                                                    | Voicemail Porvanding  Tris allows users to configure the email forwarding of voicemails.                                                                                                    |        |

| webex Help Center | Q Get started ~ Help by product ~ What's new                                                                                                    | Learning - For administrators Support          |
|-------------------|----------------------------------------------------------------------------------------------------|------------------------------------------------|
|                   | December 12, 2022 I 386 view() I 0 people thought this was height                                                                                                    | In this article  Business texting              |
|                   | Enable Business Texting                                                                                                    | Enable Business texting for an<br>organization |
|                   | Business texting seamlessly integrates into the Webex App. This feature provides a flexible<br>communication method to embrace a hybrid work environment. Users can send text messages by<br>typing in a mobile number using the Webex App. | Provision business texting for<br>users        |
|                   | Business texting                                                                                                    | Bulk Provision business texting                |
|                   | At Cisco Catling Plan customer administrators can centrally provision and manage business texting in Control Hub.<br>Prerequisite for using business texting:                                                                               | More Information                               |
|                   | You must have Clesc Calling Plan in the US or Canada to use the feature.     This feature is available only to Enterprise customers. Online customers are currently not eligible to use business texting.                                   | Related Articles V                             |
|                   | Existing data instant rational provide instances (114), onling you can it data countered instanting.     Ensure you're on Weberk App version 42.12 or higher.     Here are few benefits of using business texting:                          |                                                |
|                   | For End Users  Be reachable and reach out to your oustomers using testing, which is a universal and effective modality. Use your business personal and work choire number as occessed to your personal identity.                            |                                                |
|                   | Access business texting from the familiar and ergonomic Webex App, an environment you that have and are comfortable. For an Administrator                                                                                                   |                                                |
|                   | Easy to configure and manage the feature using Control Hub.     Add this critical outformerfacing channel at no incremental cost.     Business texting enjoys the same business compliance and retention capabilities as other modalities.  |                                                |
|                   | Enable Business texting for an organization                                                                                                    | 4                                              |

Tre scenari in cui l'amministratore non è in grado di attivare il testo business.

Scenario 1: è necessario che Cisco Calling Plan sia negli Stati Uniti o in Canada.

Non sono presenti utenti assegnati a sedi negli Stati Uniti o in Canada con provider PSTN (Public Switched Telephone Network) negli Stati Uniti o in Canada.

Scenario 2: dati che si estendono su più aree.

Se i dati si trovano in aree non supportate diverse, per risolvere il problema è necessario aprire una richiesta TAC per la migrazione dei dati.

Scenario 3: questa funzione è disponibile solo per le organizzazioni aziendali.

Le organizzazioni online non sono attualmente idonee per l'utilizzo di testo commerciale.

Per tutti e tre questi scenari, il messaggio di errore "L'organizzazione non è idonea per le funzionalità di messaggistica" è visibile in Chiamata > Impostazioni servizio per il provisioning dei messaggi aziendali.

Configurazione utente di Business Texting in Control Hub

Cinque possibili scenari di errore o avviso per gli utenti in cui il provisioning dei messaggi di testo aziendali è disabilitato.

Scenario 1: utente assegnato a una posizione con connessione PSTN al gateway locale e non con provider PSTN Cisco.

Per ulteriori informazioni sui prerequisiti, fare clic su Ulteriori informazioni.

| webex Control H                                       | lub                             |                                                 | Q, Search                                                     |            | 4 3 🕚 🕚       |
|-------------------------------------------------------|---------------------------------|-------------------------------------------------|---------------------------------------------------------------|------------|---------------|
| <ul> <li>Overview</li> <li>Alerts center</li> </ul>   | < Users                         |                                                 |                                                               |            |               |
| MONTORING                                             | Wanda Maximof                   | TextDisabled+zhu2@test.com - 1                  | Location: CyTest-PREM-LOW-US-1_DND - Location: CyTest-PREM-LO | W-U5-1_DND | Action $\vee$ |
| <u>al</u> Analytics<br>∼ Troubleshooting<br>B Reports | Profile General Meeting         | ps Calling Messaging                            | Hybrid Services Devices Vidcast                               |            |               |
| MANAGEMENT                                            | Numbers                         | Directory numbers ()<br>Type                    | Number                                                        | Extension  |               |
| A Users                                               |                                 | Add Number                                      | 8175477894                                                    | 142303     | >             |
| Devices     Acos     Account                          |                                 | Caller ID<br>Emergency callback number          | User's phone number : +18125427894                            |            | >             |
| © Organization Settings                               | Business texting                | User is not eligible for texting of             | apabilities. Learn more.                                      |            |               |
| C Optimies & Improvisions C Messaging C Calling       | Voicemail, fax and announcement | Voicemail 🔿                                     | Enabled                                                       |            | >             |
| D Vidcast                                             | language                        | Announcement language                           | English                                                       |            | >             |
| Hybrid                                                | Call handling                   | Incoming call permissions                       | Default settings                                              |            | >             |
| penLower<br>90 Edit Feature Toggles                   |                                 | Outgoing call permissions<br>Call forwarding () | Default settings<br>Not forwarding calls                      |            | >             |
|                                                       |                                 | Call waiting ()                                 | Receive another call during a call                            |            |               |
|                                                       |                                 | Call intercept ()                               | Disabled                                                      |            | >             |
|                                                       | Between-user<br>permissions     | Monitoring                                      |                                                               |            | >             |
| Adas_Test_Mary_PSTN_PA                                | 1                               | Barge in 🛇                                      | Disabled                                                      |            | >             |

Scenario 2: utente assegnato a una sede con provider PSTN Cisco, ma non negli Stati Uniti o in Canada.

In questo caso, è il provider PSTN Cisco del Regno Unito.

| webex Control Hu       | b             |                                        |                                          | Q Search                             |            | a 🔿 💿 🕐   |
|------------------------|---------------|----------------------------------------|------------------------------------------|--------------------------------------|------------|-----------|
| (i) Overview           | < Users       |                                        |                                          |                                      |            |           |
| Alerts center          | Q Bruce       | Banner                                 |                                          |                                      |            | Jatine >> |
| MONTORING              | • Not W       | lerified - UK-TextDisabled+with@test.o | om - Location: CyTest-CISCO-PSTN-UK-1_DF | ND - Location: CyTest-CISCO-PSTN-UK- | 1_DND      |           |
| all Analytics          | Profile Gene  | eral Meetings Calling Mes              | aging Hybrid Services Devices Vic        | scant                                |            |           |
| Reports                |               |                                        |                                          |                                      |            |           |
|                        | Numbers       | Directory numbers (                    |                                          | Number                               | Februaries |           |
| A. Users               |               | Primary                                |                                          | -441135221161                        | 146980     | >         |
| As Groups              |               | (Add Number                            |                                          |                                      |            |           |
| 65 Workspaces          |               | Caller ID 🔿                            | User's phone number : +441135221         | 1161                                 |            | >         |
| ST Acos                |               | Emergency callback                     | number                                   |                                      |            | >         |
| (1) Account            |               | 0                                      |                                          |                                      |            |           |
| Organization Settings  |               |                                        |                                          |                                      |            |           |
| services               | Business tex  | ting User is not eligible f            | or texting capabilities. Learn more.     |                                      |            |           |
| C Updates & Migrations |               |                                        |                                          |                                      |            |           |
| C Messaging            | Voicemail, fa | ax and Voicemail 🔿                     | Enabled                                  |                                      |            | >         |
| D Vidcast              | language      | Announcement lang                      | uege English                             |                                      |            | >         |
| Connected UC           |               |                                        |                                          |                                      |            |           |
| Mybrid                 | Call handling | 0 Incoming call permit                 | sions Default settings                   |                                      |            | >         |
| DOILOPMENT             |               | Outgoing call permis                   | alons Default settings                   |                                      |            | >         |
| % Edit Feature Toggles |               | Call forwarding ()                     | Not forwarding calls                     |                                      |            | >         |
|                        |               | Call waiting 🔿                         | Receive another call during              | a cal                                |            |           |
|                        |               | Call intercept 🗇                       | Disabled                                 |                                      |            | >         |
|                        |               |                                        |                                          |                                      |            |           |
|                        | Between-us    | er Monitoring                          |                                          |                                      |            | >         |
| Adas_Test_Mary_PSTN_PV | permissions   | Barge in 🔾                             | Disabled                                 |                                      |            | >         |

Scenario 3: all'utente è assegnato un numero principale, ma questo numero non supporta l'invio di messaggi aziendali dal vettore.

- Messaggio di errore "Il numero principale non supporta gli SMS. Select another number to enable texting".
- Assegnare un numero con funzionalità di messaggistica per risolvere il problema. In alternativa, è possibile aprire una richiesta TAC per determinare il motivo per cui questo numero non supporta gli SMS.

| webex Control H                               | ub                                 |                                                                                                    | Q. Search                                                                  |                    | 4 💿 💽     |
|-----------------------------------------------|------------------------------------|----------------------------------------------------------------------------------------------------|----------------------------------------------------------------------------|--------------------|-----------|
| (a) Overview                                  | < Users                            |                                                                                                    |                                                                            |                    |           |
| Alerts center                                 | Q Jennifer Walter                  | •                                                                                                    |                                                                            |                    | (Action 🗸 |
| MONTORNG                                      | Active - testbowc+                 | pstrz2@gmail.com + Location: CISC                                                                             | 00-PSTN-1 - Location: CISOO-PSTN-1                                         |                    | _         |
| al Analytics                                  | Profile General Meeting            | gs Calling Messaging H                                                                                        | ybrid Services Devices Vidcast                                             |                    |           |
| Reports                                       |                                    |                                                                                                    |                                                                            |                    |           |
|                                               | Numbers                            | Directory numbers ()                                                                                          |                                                                            |                    |           |
| A Users                                       |                                    | Primary                                                                                                    | 8028493039                                                                 | 5454               | >         |
| A Groups                                      |                                    | Add Number                                                                                                    |                                                                            |                    |           |
| 송 Workspaces                                  |                                    | Caller ID 🔿                                                                                                   | Assigned number : +18022678175                                             |                    | >         |
| SI Apps                                       |                                    | Emergency callback number                                                                                     | User's phone number : +18028493039                                         |                    | >         |
| Organization Settings                         |                                    |                                                                                                    |                                                                            |                    |           |
|                                               | Business texting                   |                                                                                                    |                                                                            |                    |           |
| G Lindutes E Manufaces                        |                                    | Allow this user to send and receiv                                                                            | re text on Webex App. An email will be sent to the user on enabling the se | tings. Learn more. |           |
| Colores a impactors     Messaging     Colling |                                    | <ul> <li>Use the organization's defaul<br/>Business texting : • Enabled</li> <li>Override settings</li> </ul> | t setting<br>s                                                             |                    |           |
| Connected UC                                  |                                    |                                                                                                    |                                                                            |                    |           |
| ○ Hybrid                                      | Voicemail, fax and<br>announcement | Voicemail 🔿                                                                                                   | Enabled                                                                    |                    | >         |
| DEVELOPMENT                                   | language                           | Announcement language                                                                                         | English                                                                    |                    | >         |
| 🛠 Edit Feature Topples                        | Call handling                      | Incoming call permissions                                                                                     | Default settings                                                           |                    |           |
|                                               | our national                       | Outaging call permissions                                                                                     | Default settings                                                           |                    |           |
|                                               |                                    | Call forwarding ()                                                                                            | Not forwarding calls                                                       |                    | >         |
|                                               |                                    | Call waiting ()                                                                                               | Receive another call during a call                                         |                    |           |
| Ch. Mar. Test Mar. POTV Of                    |                                    | Call intercept                                                                                                | Claubled                                                                   |                    | >         |

Scenario 4: l'utente viene assegnato a una sede con provider Cisco PSTN US o Canada, ma non

viene assegnato alcun numero primario.

- Viene visualizzato il messaggio di errore "L'utente non è idoneo per le funzionalità di messaggistica perché non è stato trovato alcun numero di telefono primario".
- Per risolvere, fare clic su Numero principale e assegnare un numero principale con funzionalità di messaggistica.
- Tornare alla scheda Chiamata per verificare che l'errore non venga più visualizzato.

| webex Control H            | Q Seach                                                                                                    | a 🕈 🖉    |  |  |  |  |  |
|----------------------------|----------------------------------------------------------------------------------------------------|----------|--|--|--|--|--|
| (~) Overview               | < ban                                                                                                    |          |  |  |  |  |  |
| Alerts center              | Q Tony Stark                                                                                                    | lation 🗸 |  |  |  |  |  |
| MONTORING                  | Not Werked - US-TextEnabled-wepSpher.com - Location: CyText-OSCO-PSTN-US-1_CND - Location: CyText-OSCO-PSTN-US-1_CND                      |          |  |  |  |  |  |
| bil Analytics              | Profile General Meetings Calling Messaging Hybrid Services Devices Volcent                                                                |          |  |  |  |  |  |
| Reports                    | < Calling                                                                                                    |          |  |  |  |  |  |
| MAAGEMENT                  | Directory number Manage settings for your primary ghone number based on your location. You can use a phone number, an extension, or both. |          |  |  |  |  |  |
| 음 Users                    | Phone number Search & v                                                                                                    |          |  |  |  |  |  |
| Ja Groups<br>At Workspaces |                                                                                                    |          |  |  |  |  |  |
| C Devices                  | Extension C T42203                                                                                                    |          |  |  |  |  |  |
| SI Acos                    |                                                                                                    |          |  |  |  |  |  |
| (h) Account                |                                                                                                    |          |  |  |  |  |  |
| Organization Settings      |                                                                                                    |          |  |  |  |  |  |
| servers                    |                                                                                                    |          |  |  |  |  |  |
| C Updates & Migrations     |                                                                                                    |          |  |  |  |  |  |
| Messaging                  |                                                                                                    |          |  |  |  |  |  |
| %, Calling                 |                                                                                                    |          |  |  |  |  |  |
| D Weeks                    |                                                                                                    |          |  |  |  |  |  |
| C Hybrid                   |                                                                                                    |          |  |  |  |  |  |
|                            |                                                                                                    |          |  |  |  |  |  |
| DEVELOPMENT                |                                                                                                    |          |  |  |  |  |  |
| 3% Edit Feature Toggtes    |                                                                                                    |          |  |  |  |  |  |
|                            |                                                                                                    |          |  |  |  |  |  |
|                            |                                                                                                    |          |  |  |  |  |  |
|                            |                                                                                                    |          |  |  |  |  |  |
|                            |                                                                                                    |          |  |  |  |  |  |
| Adas Test Mary PSTN PV     |                                                                                                    |          |  |  |  |  |  |
|                            |                                                                                                    |          |  |  |  |  |  |

Scenario 5: questa funzione è disponibile solo per le organizzazioni Enterprise.

- Le organizzazioni online non sono attualmente idonee per l'utilizzo di testo commerciale.
- Nella sezione Testi aziendali della scheda Chiamate viene visualizzato il messaggio di errore "L'utente non è idoneo per la funzionalità di messaggistica".

| webex Control H                                | lub                                                                                     |                                                            | Q, Search                              |           | a 🖉 💿 📧 |  |
|------------------------------------------------|-----------------------------------------------------------------------------------------|------------------------------------------------------------|----------------------------------------|-----------|---------|--|
| Overview  Alerts center                        | < Users                                                                                 |                                                            |                                        |           |         |  |
| MONTORING                                      | Iris Sms Test Customer     Active - testboxer-smsin@gmail.com - Location: Main Location |                                                            |                                        |           |         |  |
| nd Analytics<br>~ Troubleshooting              | Profile General Meeting                                                                 | s Calling Messaging                                        | Hybrid Services Devices Vidcast        |           |         |  |
| Reports                                        | Numbers                                                                                 | Directory numbers ()<br>Type                               | Number                                 | Edonation |         |  |
| A Users                                        |                                                                                         | Primary<br>Add Number                                      | 3612472238                             | 15454     | >       |  |
| Workspaces  Devices  Acos                      |                                                                                         | Caller D 🔾                                                 | User's phone number : +13612473238     |           | >       |  |
| Account     Organization Settings              |                                                                                         | 0                                                          |                                        |           |         |  |
| SERVICES                                       | Business texting                                                                        | User is not eligible for texting capabilities. Learn more. |                                        |           |         |  |
| Updates & Migrations     Messaging     Meeting | Voicemail, fax and                                                                      | Voicemail 🔾                                                | Enabled                                |           | >       |  |
| % Calling<br>> Vidcast                         | language                                                                                | Announcement language                                      | English                                |           | >       |  |
| Hybrid                                         | Call handling                                                                           | Incoming call permissions                                  | Default settings                       |           | >       |  |
| Bolt Feature Toggles                           |                                                                                         | Call forwarding ()                                         | Lensur setings<br>Not forwarding calls |           | >       |  |
|                                                |                                                                                         | Call waiting 🔿                                             | Receive another call during a call     |           |         |  |
|                                                |                                                                                         | Call intercept ③                                           | Disabled                               |           | >       |  |

#### Informazioni su questa traduzione

Cisco ha tradotto questo documento utilizzando una combinazione di tecnologie automatiche e umane per offrire ai nostri utenti in tutto il mondo contenuti di supporto nella propria lingua. Si noti che anche la migliore traduzione automatica non sarà mai accurata come quella fornita da un traduttore professionista. Cisco Systems, Inc. non si assume alcuna responsabilità per l'accuratezza di queste traduzioni e consiglia di consultare sempre il documento originale in inglese (disponibile al link fornito).